# 54 Mbps Wireless Module

# Model #: W1000

User Manual Version: 0.1

# Table of Contents

#### 1 Introduction

Package Contents Minimum System Requirements Features Getting to Know

#### 2 Using Advanced Setup

Accessing Advanced Setup Wireless Settings Wireless MAC Authentication Wireless Advanced Settings

#### 3 Setting Up a Network

Wireless

#### 4 Troubleshooting

Troubleshooting Frequently Asked Questions

#### a Reference

Locating Computer Information Locating Windows Operating System Files

#### b Setting Up Static IP on the Computer

Windows 98 SE Windows Me Windows 2000

Windows XP

#### c Computer Security

Comparing DSL Service with a Dial-Up Modem Gateway Security Computer Security

Electronic Security

# d Specifications

General Wireless Operating Range LED Indicators Environmental

#### Notices

Regulatory Compliance Notices Modifications Miscellaneous Legal Notices

1

# Introduction

Thank you for purchasing the Actiontec 54 Mbps Wireless Module W1000. This Wireless Module is used with Actiontec ADSL model M1000 series. This easy-to-use product is perfect for the home office or small business. If you want to take your computing to the next level, the Actiontec 54 Mbps Wireless Module W1000 is sure to be one of the keys to your success.

# **Package Contents**

- · Actiontec 54 Mbps Wireless Module
- Installation CD
- · Quick start guide
- · Technical support card

# **Minimum System Requirements**

- Active DSL service
- Computer with a 10/100 Mbps Ethernet connection, or USB connection
- Microsoft Windows 98 Second Edition (SE), Windows Millennium Edition (Me), Windows NT 4.0, Windows 2000, Windows XP, Mac OS 7.1 and above
- Internet Explorer 4.0 or higher (5.x recommended) or Netscape Navigator 4.0 or higher (4.7 recommended)
- · TCP/IP network protocol installed on each computer

## Features

- Plug-and-Play installation support for systems with Windows operating systems (98, 98SE, Me, 2000, and XP)
- · Web-based configuration setup
- · Default configuration backup restore
- FTP upgradeable
- · Web download support
- 802.11b/g support

# **Getting to Know**

This Wireless Module W1000 contains two indicator lights (LEDs) on its front panel.

# Front Panel

Power Light The Power light indicates power is applied.

Wireless Light The Wireless light illuminates when the module is activated for wireless use.

# 2

# Using Advanced Setup

This section contains information concerning setting up the advanced features of the Gateway, such as wireless settings, remote management, and Web site blocking, using the Gateway's Web Configurator.

# Accessing Advanced Setup

To access the Web Configurator's Advanced Setup screens:

- 1. Open a Web browser. In the "Address" text box type: http://192.168.0.1then press Enter on the keyboard.
- 2. The "Main Menu" screen appears. Select Setup/Configuration.
- **3.** In the "Set Up/Configuration" screen, read the instructions, then select **Advanced Setup** from the menu on the left side.

# Wireless Settings

To access the Gateway's wireless configuration screens, select **Wireless Settings** from the menu on the left side of the "Set Up/Configuration" screen.

This generates the "Wireless Settings" screen.

#### Wireless

To activate the Gateway's wireless radio, click in the circle next to **On**. To turn off wireless radio, click in the circle next to **Off**.

## ESSID

**ESSID** is the network name assigned to the wireless network. The factory default setting is "ACTIONTEC." Although Actiontec recommends keeping the default value intact, the ESSID value can be modified, using any combination of alphanumeric characters (i.e., A-Z, a-z, 0-9). All wireless-capable computers included on the Gateway's wireless network must have this same ESSID value. (For the Actiontec 802.11b/g Wireless PC Card, the ESSID value must be the same as the SSID value.)

#### Channel

**Channel** assigns the frequency band at which the Gateway communicates. In the United States, use channels 1-11. (The factory default value is set to 9.)

## Security

There are four wireless security options: **Off**, **WEP**, **WEP+802.1x**, and **WPA**. The latter three options are different types of wireless security.

# Off

Selecting **Off** disables wireless security. Selecting this option allows any computer with wireless capability and the correct ESSID value to join the wireless network.

## WEP

Selecting the security option "WEP" in the Wireless Settings screen generates the "WEP Key" screen. Here, the authentication type, encryption level, and WEP keys are entered to activate WEP (Wired Equivalent Privacy) security encryption for the wireless network.

Authentication Type - There are three authentication types: Open, Shared, and Both. Open authentication allows any wireless-enabled device to recognize the network, even if the WEP key is invalid. Shared allows only wireless-enabled devices with the correct WEP key to recognize the network.

64-bit WEP - 64-bit WEP requires one or more keys, each key comprising five hexadecimal pairs. A hexadecimal digit consists of an alphanumeric character ranging from 0-9 or A-F. An example of a 64-bit WEP key is: 4E-A3-3D-68-72. To create a set of 64-bit WEP keys, activate one or more keys by clicking in the appropriate circles, then enter five hexadecimal digit pairs in each activated **Key** text box (**Key 1-**, **Key 2-**, **Key 3-**, **Key 4-**). After activating 64-bit WEP on the Gateway, a computer with wireless capability can join the network only if these same keys are entered in the computer's wireless encryption scheme.

**128-bit** WEP - 128-bit WEP requires one or more keys, comprising 13 hexadecimal pairs. A hexadecimal digit consists of alphanumeric characters ranging from 0-9 or A-F. An example of a 128-bit WEP key is: 3D-44-FE-6C-A1-EF-2E-D3-C4-21-74-5D-B1. To create a 128-bit WEP key, activate **Key 1** by clicking in the appropriate circle, then enter 13 hexadecimal digit pairs in the **Key** text box. After activating 128-bit WEP on the Gateway, a computer with wireless capability can join the network only if this key is entered in the computer's wireless encryption scheme.

**256-bit** WEP - 256-bit WEP requires one or more keys, each key comprising 29 hexadecimal pairs. A hexadecimal digit consists of alphanumeric characters ranging from 0-9 or A-F. To create a 256-bit WEP key, activate **Key 1** by clicking in the appropriate circle, then enter 29 hexadecimal digit pairs in the **Key** text box. After activating 256-bit WEP on the Gateway, a computer with wireless capability can join the network only if this key is entered in the computer's wireless encryption scheme.

# ?

**Note**: Not all wireless PC Cards support 128- or 256-bit WEP. Ensure that all PC Cards installed in the networked computers support 128- or 256-bit WEP before activating.

# WEP+802.1x

Activating **WEP+802.1x** in the Wireless Settings screen generates the "Wireless 802.1x Security Settings" screen. This setting is for enterprise networks only, and should be accessed by an experienced information systems specialist.

To set up WEP+802.1x security, enter the IP address of the RADIUS server in the "Server IP Address" text box, and the "Secret" key (for communication between the RADIUS server and the Gateway) in the "Secret" text box. The "Port" and "Group Key Interval" values should remain the same

# WPA

Activating **WPA** (Wi-Fi Protected Access) in the Wireless Settings screen generates the "Wireless WPA Settings" screen.

There are two levels of WPA. The "Group Key Interval," "Server IP Address," "Port," and "Secret" text boxes, along with the "802.1x" radio button, are enterprise network specific, and should only be accessed by an information systems professional. See "WEP+802.1x" on the previous page for more information. "PSK String" is for home network security. To set up a PSK (Pre-Shared Key), click in the

circle next to **PSK String**, then enter 8-63 alphanumeric characters in the text box. All wireless-enabled devices must support WPA and know the PSK to join the network.

# Wireless MAC Authentication

Selecting **Wireless MAC Authentication** in the "Wireless Settings" screen generates the "Wireless MAC Authentication" screen.

This feature allows the user to control the wireless LAN network by denying or allowing wireless access by specifying the MAC address of the wireless client(s) allowed or denied access on the wireless network.after changing settings, click Next or Back to continue, or Save and Restart to make all changes permanent.

# Wireless Advanced Settings

Selecting **Wireless Advanced Settings** in the "Wireless Settings" screen generates the "Wireless Advanced Settings" screen.

## SSID Broadcast

To prevent unknown users from associating with the Gateway's network (by using "ANY" as an SSID, for example), disable the Gateway's SSID broadcast by clicking in the circle next to "Disable."

## 802.11b/g Mode

Access to the Gateway's network can be restricted to wireless clients using either the 802.11b or 802.11g wireless adapters. Click on the down arrow next to the text box and select the desired option. Actiontec recommends using the "Mixed" mode (the default option), which enables both 802.11b and 802.11g wireless clients to join the network.

After changing settings, click Next or Back to continue, or Save and Restart to make all changes permanent.

# Setting Up a Network

Other computers can be connected to the Gateway to form a network, which allows the computers to transfer files, communicate with each other, and share an Internet connection. The networked computers can be connected to the Gateway in three ways: Ethernet, USB, or wirelessly.

# **Wireless**

To create a wireless network with the Gateway, see "Wireless Settings" on page 54 of this manual. After setting up a wireless network, consult the manual of the wireless adapter connected to the computer to connect to the Gateway's wireless network. Computers wirelessly connected to the Gateway must have wireless capabilities (via a PCI wireless adapter, USB wireless adapter, built-in wireless adapter, etc.).

4

# Troubleshooting

This chapter contains a list of problems that may be encountered while using the Gateway, and techniques to solve them. Note that these techniques may not be successful in all cases. Also included is a list of frequently asked questions.

# Troubleshooting

#### Cannot Use the Internet

#### **Physical Connections**

Ensure the Gateway's Power light is on, as well as the appropriate lights for any active connections (Ethernet, USB, Wireless). If the connection is not active, reconnect the appropriate cable or adapter.

#### Connection to the Router

Check that the default IP address the computer is receiving is correct by selecting **Start**, **Run**, typing **emd** in the "Open" text box, and then typing **ipconfig**. The IP address should be 192.168.0.x (with "x" representing a number from 2 through 254), and the Default Gateway address should be 192.168.0.1. If not, restart the computer to allow the Gateway to assign a IP address. If a static IP address was previously assigned to the computer, it will need to be removed before the Gateway can dynamically assign a new IP address. After the computer restarts, check the IP address of the computer again. If it is still not correct, type **ipconfig** /? (note the space after **ipconfig**) to receive an explanation on how to release and renew the IP address. Once the IP address has been verified as correct, open a Web browser. In the "Address" text box, type **192.168.0.1** and click **Go**. The Gateway's Web Configurator Main Menu screen appears, verifying the Gateway's active connection.

#### Connection to the Internet

To verify the Gateway's connection to the Internet, open a Web browser. In the "Address" text box, type **192.168.0.1** and click **Go**. The Gateway's Web Configurator Main Menu appears. Select **Status**, and once the "Status" screen appears, verify that "Connected" is displayed in the "WAN" section of the screen. If not, power cycle the Gateway by unplugging and then replugging the Power cord. After power cycling the Gateway, check the connection status again. If still disconnected, go to the Main Menu, select **Setup**, and go through a Basic Setup procedure, making sure to enter all correct selections for your connection. After saving all settings and restarting the Gateway, check the connection status again. If still disconnected, unplug the Gateway's Power cord and leave it unplugged for at least 10 minutes. Replug the Power cord, restart the Gateway, and check the connection again.

# **Frequently Asked Questions**

#### Wireless

#### Can I use an 802.11b wireless card to connect to the Gateway?

Yes, the Gateway can handle 802.11b cards or 802.11g cards. The 802.11g standard is backward compatible with the 802.11b standard. The Gateway can be setup to handle just "g" wireless cards, just "b" wireless cards, or both.

# If I install several Gateways in different locations in my building, will they be able to talk to each other? Will I be able to stay connected as I move between them?

The Gateway does not communicate with other access points, since it is a single access point system. If you install several Gateway devices and move between coverage areas, your wireless device would actually have to reconnect to a separate network.

#### Which wireless cards will work with the Gateway?

The Gateway will connect with any wireless card supporting the 802.11g or 802.11b wireless standards.

Can my wireless signal pass through floors, walls, and glass?

The physical environment around the Gateway can have a varying effect on wireless signal strength and quality. The more dense an object, the greater the interference. Concrete or metal reinforced structures will cause a higher degree of signal loss than those made of wood, plaster, or glass.

# I have an Apple computer that uses the Airport wireless device. Is this device compatible with the Gateway?

Yes, the Apple Airport system complies with the 802.11b and 802.11g standards. If you use the WEP security feature, refer to the Apple Airport documentation for information on the proper method to enter the WEP key for compatibility with the Gateway's hexadecimal WEP entry.

## Network

I use my laptop at work and at home. Is there something special I need to do to make it work in both places?

Yes. You must reconfigure your network settings, including Workgroup, Domain, Password, User name, IP addressing, and any other specific settings used by your company. You may also use third-party software like NetSwitcher to automatically switch between different configurations.

What is the valid IP range I can use for my home network? The valid IP range for the Gateway is 192.168.0.2 to 192.168.0.254 by default.

How do I find out which IP address my computer is using?

Windows 98, 98SE, and Me - Select Start, Run, and type winipcfg. Press Enter. When the "Winipcfg" window appears, ensure your network device is selected.

Windows NT, 2000, and XP - Select Start, Run and type cmd. Press Enter. When the command screen is displayed, type ipconfig and press Enter.

I used DHCP to configure my network. Do I need to restart my computer to refresh my IP address?

No. Select the appropriate operating system, below, and follow the steps to refresh your IP address.

Windows 98, 98SE, and Me - Go to Start, Run, type winipcfg, and press Enter. Ensure the Ethernet adapter is selected in the device box. Press the Release\_all button, then press the Renew\_all button.

Windows NT 4.0 and 2000 - Go to Start, Run, type cmd, and press Enter. At the DOS prompt type ipconfig /release, then type ipconfig /renew. (Note the space after ipconfig.)

Windows XP - Unplug the Ethernet cable or wireless card and plug it back in.

Can I run an application located on another computer over the network? Yes, if the application is designed to run over a network.

Can I play games between computers on my network, or on the Internet?

Yes, if the games were designed for multi-player or LAN play. For specific information about whether a game is capable of Internet or LAN play, refer to the game documentation. Some games require ports to be forwarded to host or join games over the Internet.

I have an FTP or Web server on my network. How can I make it available to users on the Internet?

For a Web server, enable port forwarding for port 8080 to the IP address of the server and set up the Web server to receive on that port, as well. (Configuring the server for static IP address use is recommended.) For an FTP server, enable port forwarding for port 21 to the IP address of the server. (Configuring the server for static IP address use is recommended.)

#### Connections

How many computers can be connected through the Gateway?

The Gateway is capable of 253 connections, but having no more than 45 connections is recommended. As the number of connections increases, the available speed for each computer decreases.

# Reference

This appendix contains information about various topics, including accessing information about your Windows computer.

# **Locating Computer Information**

The following procedure is valid for computers running Windows 98 SE, Me, NT 4.0, 2000, and XP.

- 1. From the desktop, right-click on My Computer.
- 2. Select Properties from the menu that appears.
- **3.** When the "System Properties" window appears, select **General**. The version of the operating system, processor type, and amount of RAM installed in the computer are listed here.
- 4. Close the System Properties window.
- 5. From the desktop, double-click on My Computer.
- **6.** Right-click the icon representing your hard disk. For example: Local Disk (C:). Some computers have multiple hard disks.
- 7. From the menu that appears, select Properties.
- 8. When the window appears, select General.
- 9. The free space value is the available space on the hard disk.
- **10.** Close all windows.

# Locating Windows Operating System Files

If the operating system files reside on the hard drive of the computer, follow the instructions below to locate them. If the files are not on the hard drive, they must be loaded from the installation disks.

#### Windows 98 SE

- 1. From the desktop, click Start.
- 2. When the menu appears, select Find, then Files or Folders.
- 3. When the "Find: All Files" window appears, select Name & Location.
- 4. In the "Named" text box, enter: \*.cab

- **5.** Click the **down arrow** next to the "Look In" text box and select **My Computer** from the list that appears.
- 6. Click Find Now.
- **7.** When the search is complete, note the directory path that appears most often in the "In Folder" column. For example: C:\WINDOWS \SYSTEM.
- **8.** The Windows operating system files are located in this directory. Write down the directory path for future reference.
- **9.** Close the Find: All Files window.

#### Windows Me, 2000

- **1.** From the desktop, click **Start**.
- 2. Select Search, then For Files and Folders.
- **3.** Windows Me: The "Search Results" window appears. In the "Search for files or folders named" text box, enter: **\*.cab**
- Windows 2000: The "Search Results" window appears. In the "Search for files or folders named" text box, enter: i386

89 Appendix a Reference

- **4.** Click the **down arrow** next to the "Look in" text box and select **My Computer** from the list that appears.
- 5. Click Search Now.
- **6.** Windows Me: When the search is complete, note the directory path that appears most often in the "In Folder" column. For example:C:\WINDOWS \OPTIONS\INSTALL.
- Windows 2000: When the search is complete, note the directory path that appears most often in the "In Folder" column. For example:C:\WINNT \Driver Cache.
- **7.** The Windows operating system files are located in this directory. Write down the directory path for future reference.
- 8. Close the Search Results window.

#### Windows NT 4.0

- 1. From the desktop, click Start.
- 2. When the menu appears, select Find, then Files or Folders.
- 3. When the "Find: All Files" window appears, select Name & Location.
- 4. In the "Named" text box, enter: i386
- **5.** Click the **down arrow** next to the "Look In" text box and select **My Computer** from the list that appears.
- 6. Click Find Now.
- **7.** When the search is complete, note the directory path that appears most often in the "In Folder" column. For example: C:\.

- **8.** The Windows operating system files are located in this directory. Write down the directory path (followed by "i386") for future reference.
- **9.** Close the Find: All Files window.

#### Windows XP

- **1.** From the desktop, click **Start**.
- 2. Select Search, then For Files and Folders.
- **3.** The "Search Results" window appears. In the panel at left titled "What do you want to search for?", click **All files and folders**.
- **4.** Another panel, titled "Search by any or all of the criteria below" appears. In the "Look in" text box, click the **down arrow** and select **My Computer** from the menu that appears.
- 5. In the "All or part of the file name" text box, enter: i386
- 6. Click Search.
- **7.** When the search is complete, note the directory path that appears most often in the "In Folder" column. For example: C:\WINDOWS \Driver Cache\.
- **8.** The Windows operating system files are located in this directory. Write down the directory path (followed by "\i386") for future reference.
- 9. Close the Search Results window.

# b

# Setting Up Static IP on the Computer

To communicate with the Gateway from a computer on the network (to use the Web Configuration Utility, for example), the user may have to switch the IP address settings from DHCP-enabled to static IP, so that the computer and the Gateway are on the same network subnet.

To set up static IP on a computer, select the operating system and follow the instructions.

**?** Note: The following procedures are based on the Gateway's factory default IP address. If the Gateway's IP address has been changed, enter the new IP address when instructed to enter an IP address.

# Windows 98 SE

- **1.** From the desktop, click on the **Start** button in the lower left corner.
- 2. From the menu that appears, select Settings.
- **3.** Another menu appears. Select **Control Panel**.
- 4. When the "Control Panel" window appears, double-click Network.
- 93 Appendix b Setting Up Static IP on the Computer
- **5.** The "Network" window appears. In the "The following network components are installed" list box, locate and double-click **TCP/IP**.
- 6. The "TCP/IP Properties" window appears. Select IP Address.
- 7. In the IP Address tab, make sure the circle next to "Specify an IP Address" is selected. When active, a black dot appears in the circle. If the circle already contains a black dot, leave it alone.
- **8.** Enter the following address in the "IP Address" text box: **192.168.0.2**Enter the periods in the address by pressing the space bar on the keyboard.
- **9.** Enter the following address in the "Subnet mask" text box: **255.255.0**Enter the periods in the address by pressing the space bar on the keyboard.
- **10.** Click **OK**. The TCP/IP Properties window disappears.
- 11. In the Network window, click OK. The Network window disappears.
- **12.** The "System Settings Change" window appears, asking whether the computer should be restarted. Click **Yes**.

The computer restarts. It is now set up with a static IP address, allowing access to the Gateway's Web Configurator utility (as shown in chapters 3, 4, 5, and 6).

# Windows Me

- **1.** From the desktop, click on the **Start** button in the lower left corner.
- 2. From the menu that appears, select Settings.
- 95 Appendix b Setting Up Static IP on the Computer
- 3. Another menu appears. Select Control Panel.
- 4. When the "Control Panel" window appears, double-click Network.
- 96 Actiontec 54 Mbps Wireless DSL Gateway User Manual
- **5.** The "Network" window appears. In the "The following network components are installed" list box, locate and double-click **TCP/IP**.
- 6. The "TCP/IP Properties" window appears. Click IP Address.
- **7.** In the IP Address tab, make sure the circle next to "Specify an IP Address" is selected. When active, a black dot appears in the circle. If the circle already contains a black dot, leave it alone.
- **8.** Enter the following address in the "IP Address" text box: **192.168.0.2**Enter the periods in the address by pressing the space bar on the keyboard.
- 97 Appendix b Setting Up Static IP on the Computer
- **9.** Enter the following address in the "Subnet mask" text box: **255.255.0**Enter the periods in the address by pressing the space bar on the keyboard.
- **10.** Click **OK**. The TCP/IP Properties window disappears.
- **11.** If there is a check in the box next to "Detect connection to network media," click on it to uncheck the box.
- 12. In the Network window, click OK. The Network window disappears.
- **13.** The "System Settings Change" window appears, asking whether the computer should be restarted. Click **Yes**.

The computer restarts. It is now set up with a static IP address, allowing access to the Gateway's Web Configurator utility (as shown in chapters 3, 4, 5, and 6).

# Windows 2000

- **1.** From the desktop, click on the **Start** button in the lower left corner.
- **2.** From the menu that appears, select **Settings**.

98 Actiontec 54 Mbps Wireless DSL Gateway User Manual

- 3. Another menu appears. Select Control Panel.
- 4. When the "Control Panel" window appears, double-click Network and Dial -up Connections.
- **5.** In the "Network and Dial-up Connections" window, double-click **Local Area Connection**. A number may be displayed after the Local Area Connection. If more than one Local Area Connection is listed, locate the one that corresponds to the network card installed in the computer by finding the name of the network card in the **Device Name** column.
- 6. The "Local Area Connection Status" window appears. Select General, then click Properties.

- 7. The "Local Area Connection Properties" window appears. Click General.
- **8.** In the "Components checked are used by this connection" list box, double-click **Internet Protocol** (**TCP/IP**).
- 9. The "Internet Protocol (TCP/IP) Properties" window appears.
- **10.** In the **General** tab, make sure the circle next to "Use the following IP Address" is selected. When active, a black dot appears in the circle. If the circle already contains a black dot, leave it alone.
- **11.** Enter the following address in the "IP Address" text box: **192.168.0.2**Enter the periods in the address by pressing the space bar on the keyboard.
- **12.** Enter the following address in the "Subnet mask" text box: **255.255.0**Enter the periods in the address by pressing the space bar on the keyboard.
- 13. Click OK. The "Internet Protocol (TCP/IP) Properties" window disappears.
- **14** In the "Local Area Connection Properties" window, click **OK**. The Local Area Connection Properties window disappears.
- 15. Click Close in the Local Area Connection Status window. The window disappears.
- **16.** Close the Network and Dial-up Connections window by clicking on the "**x**" button at the upper right corner of the window.

The computer restarts. It is now set up with a static IP address, allowing access to the Gateway's Web Configurator utility (as shown in chapters 3, 4, 5, and 6).

# Windows XP

- **1.** From the desktop, click **Start** button in the lower left corner.
- 2. From the menu that appears, select Control Panel.

102 Actiontec 54 Mbps Wireless DSL Gateway User Manual

- 3. When the "Control Panel" window appears, double-click Network Connections.
- 4. In the "Network Connections" window, double-click Local Area Connection. A number may be displayed after the Local Area Connection. If more than one Local Area Connection is listed, locate the one that corresponds to the network card installed in your computer by finding the name of the network card in the "Device Name" column.
- 5. The "Local Area Connection Properties" window appears. Select General.
- 6. In the "This connection uses the following items" list box, double-click Internet Protocol (TCP/IP).
- 7. The "Internet Protocol (TCP/IP) Properties" window appears.
- **8.** In the **General** tab, make sure the circle next to "Use the following IP Address" is selected. When active, a black dot appears in the circle. If the circle already contains a black dot, leave it alone.
- **9.** Enter the following address in the "IP Address" text box: **192.168.0.2**Enter the periods in the address by pressing the space bar on the keyboard.
- **10.** Enter the following address in the "Subnet mask" text box: **255.255.0**Enter the periods in the address by pressing the space bar on the keyboard.
- 11. Click OK. The Internet Protocol (TCP/IP) Properties window disappears.

- **12** In the Local Area Connection Properties window, click **Close**. The Local Area Connection Properties window disappears.
- 13. Click Close in the Local Area Connection Status window. The windowdisappears.
- **14.** Close the Network and Dial-up Connections window by clicking on the "**x**" button at the upper right corner of the window.

The computer restarts. It is now set up with a static IP address, allowing access to the Gateway's Web Configurator utility (as shown in chapters 3, 4, 5, and 6).

# **Computer Security**

The Internet is a giant network of computers located all over the world. When a computer is connected to the Internet, it can exchange information with any other computer on the Internet. This allows a computer user to send e-mail, surf the World Wide Web, download files, and buy products and services online, but it also makes the computer vulnerable to attack from persons intent on doing harm. Unless access to the computer is controlled, someone on the Internet can access the information on the computer and steal, damage, or destroy that information.

Actiontec recommends securing your computer from unwanted intrusion. Security is ultimately the end user's responsibility. Please secure your computer, and don't be a victim.

# Comparing DSL Service with a Dial-Up Modem

With a dial-up modem, a computer user makes an Internet connection by dialing a telephone number, surfs the Internet for a period of time, and then disconnects the dial-up modem. No one on the Internet can access a computer not connected to the Internet.

Unlike a dial-up modem, DSL service is "always connected." The connection is always available – there is no need to dial a phone number to access the Internet. The computer can be connected to the Internet all the time.

With both types of Internet connections, access to the computer must be controlled to make sure someone on the Internet doesn't access the information on the computer. The longer the computer is connected to the Internet, the easier it is for someone on the Internet to find the computer and attempt to access it without permission. DSL service also provides fast Internet connections. This not only improves Internet performance, it also improves Internet performance for anyone attempting to access the computer.

# **Gateway Security**

Be sure to provide the Gateway with an administrative password. If a password is not set, someone on the Internet can access the Gateway and change its configuration or steal information from your computers. For instructions on setting the password, see page 35.

# **Computer Security**

To protect the valuable information on the computer, review the following topics. These topics cover software programs and operating system features affecting the security of the computer's data.

## Anti-Virus Programs

The computer should have an anti-virus program, and the virus definitions should be updated on a regular basis – at least once a month.

## **E-Mail Attachments**

Never run a program received as an attachment to an E-mail message unless the program is known to be safe. A program from an unknown source can delete all the files on the computer's hard disk or install a "back door" software application that lets people on the Internet gain access to the computer without permission.

#### **Internet Browsers**

Always exit the Internet browser (Internet Explorer or Mozilla Firefox, for example). Never "minimize" the browser or leave it open in the background. Breaking into a computer is easier when an Internet browser is running.

#### **Network Applications**

Network applications (such as software programs) that allow remote access to the computer also make the computer vulnerable to access from other people on the Internet. If using a network application that allows remote access, consider installing a firewall.

# **Electronic Security**

Here are two methods to secure your computer electronically.

## **Network Address Translation**

If a local area network and a PPP connection to the ISP using dynamic IP addresses through a DHCP server are being used, Network Address Translation (NAT) is being used. NAT provides a very basic level of security.

#### Firewalls

The safest way to prevent attacks on the computer is through a firewall – a hardware device or software program that protects the computer from unauthorized access by controlling who can access your computer and by monitoring the transmissions between the computer and the Internet

Windows XP has a built-in firewall. For more information, select **Help and Support Center** from the Help menu. Search for **Internet Connection Firewall**.

If Windows 98 SE, Me, NT 4.0, or 2000 is running on the computer, consider installing a firewall. Hardware and software firewall products are changing rapidly as more homes and businesses establish high-speed digital connections between their local area networks and the Internet.

# d

# **Specifications**

# General

## Model Number

W1000

## Standards

IEEE 802.11g (Wireless)

## Speed

802.11g 54 Mbps optimal (see "Wireless Operating Range" for details)

# Wireless Operating Range

#### Indoors

Up to 91 M (300 ft.)

## Outdoors

Up to 533 M (1750 ft.)

# **LED Indicators**

Power, Wireless

## Environmental

# Certifications

FCC Part 15 Class B, FCC Part 15 Class C, UL

# **Operating Temperature**

0° C to 40° C (32° F to 104° F)

## Storage Temperature

-20° C to 70° C (-4° F to 158° F)

## **Operating Humidity**

10% to 85% (non-condensing)

## **Storage Humidity**

5% to 90% (non-condensing)

# Notices

# **Regulatory Compliance Notices**

## **Class B Equipment**

This equipment has been tested and found to comply with the limits for a Class B digital device, pursuant to Part 15 of the FCC Rules. These limits are designed to provide reasonable protection against harmful interference in a residential installation. This equipment generates, uses, and can radiate radio frequency energy and, if not installed and used in accordance with the instructions, may cause harmful interference to radio communications. However, there is no guarantee that interference will not occur in a particular installation. If this equipment does cause harmful interference to radio or television reception, which can be determined by turning the equipment off and on, the user is encouraged to try to correct the interference by implementing one or more of the following measures:

- Reorient or relocate the receiving antenna;
- Increase the separation between the equipment and receiver;
- Connect the equipment to an outlet on a circuit different from that to which the receiver is connected;
- · Consult the dealer or an experienced radio or television technician for help.

# Modifications

The FCC requires the user to be notified that any changes or modifications made to this device that are not expressly approved by Actiontec Electronics, Inc., may void the user's authority to operate the equipment.

Declaration of conformity for products marked with the FCC logo - United States only.

This device complies with Part 15 of the FCC Rules. Operation is subject to the following two conditions:

- 1. This device may not cause harmful interference, and
- 2. This device must accept any interference received, including interference that may cause unwanted operation.

# Important Note

## FCC Radiation Exposure Statement

This equipment complies with FCC radiation exposure limits set forth for an uncontrolled environment. This equipment should be installed and operated with minimum distance 20cm between the radiator and your body.

This transmitter must not be co-located or operating in conjunction with any other antenna or transmitter.

For questions regarding your product or the FCC declaration, contact:

Actiontec Electronics, Inc.760 North Mary Ave. Sunnyvale, CA 94086 United States

Tel: (408) 752-7700 Fax: (408) 541-9005